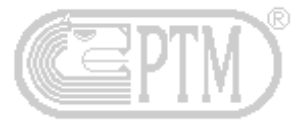

## MANUALE D'ISTRUZIONI

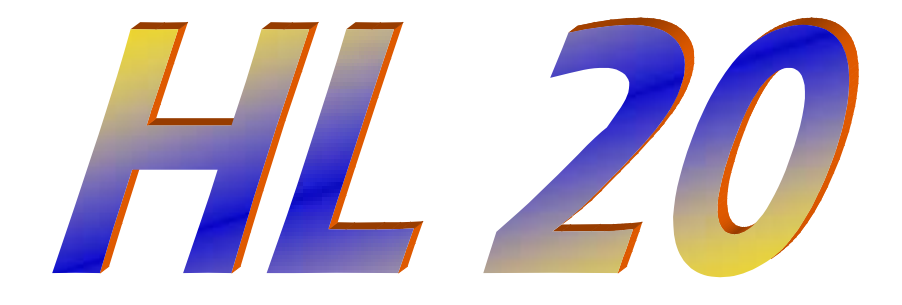

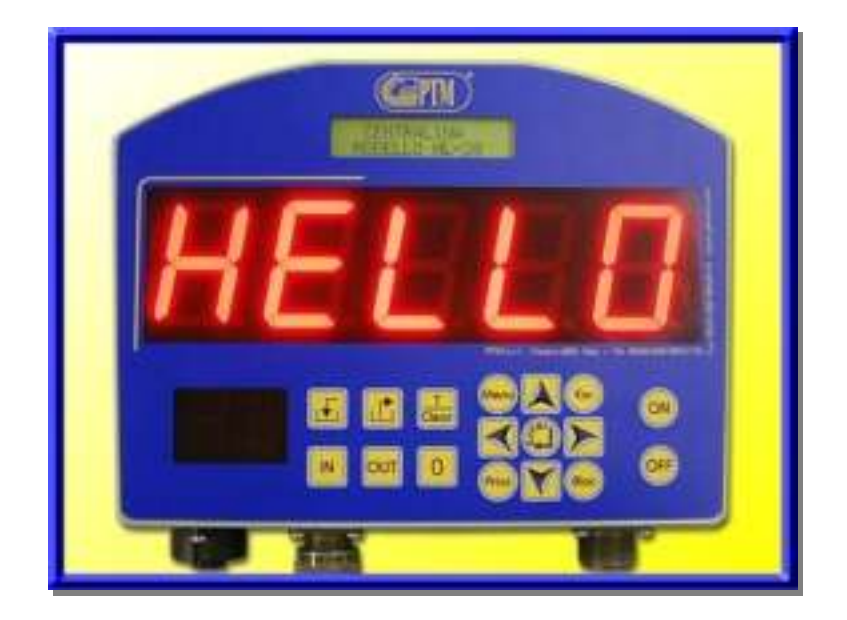

PTM s.r.l.

Via per Isorella, 22/A 25010 VISANO -BS- ITALY Tel. 0039 030/9952733 r.a. Fax. 0039 030/9952818 Sistema Qualità Certificato secondo UNI EN ISO 9001:2000

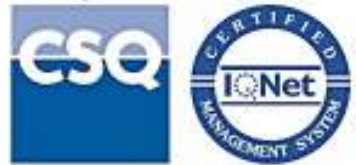

#### Istruzioni HL20

# PTM in the World:

| <b>ITALY</b> (Piemonte)                |  |
|----------------------------------------|--|
| <b>BLUMEC</b> di Bonino Giuseppe       |  |
| Via Canale, nº 10 – 10060 Piscina (TO) |  |
| Tel.: 339 2496544                      |  |
| E-Mail: giuseppe@ptmsrl.com            |  |
|                                        |  |

| GERMANY                                                 |
|---------------------------------------------------------|
| DIETMAR HIPPER                                          |
| St. Leonhard Str. 2 - 88348 Bad Saulgau                 |
| Tel.: 0049 (0) 7581/4806966 - Fax 0049 (0) 7581/4806967 |
| www.ptm-deutschland.de E-Mail: info@ptm-deutschland.de  |

| HU               | NGARY                       |  |
|------------------|-----------------------------|--|
| PENTA Gruppo kft |                             |  |
| Tozser Utca, 8   | 4031 DEBRECEN H             |  |
| www.penta-ptm.hu | E-Mail: pentakft@axelero.hu |  |

| POLAND                                       |  |  |
|----------------------------------------------|--|--|
| P.P.H.U. "ARETE" Czesław Klejbuk             |  |  |
| ul. Broniewskiego 20 16-100 Sokółka          |  |  |
| Tel/fax +48 85 7115658                       |  |  |
| www.ptm-polska.pl E-Mail: info@ptm-polska.pl |  |  |

| CROATIA                                  |  |
|------------------------------------------|--|
| LIBRA TEHNICAR ALBA                      |  |
| II Pracanska 6A ZAGREB –HR-              |  |
| Tel. 00385 16050345 – Fax 00385 16050067 |  |
| E-Mail: librateh@zg.htnet.hr             |  |
|                                          |  |

| CZECH REPUBLIC                          |
|-----------------------------------------|
| AP-EL Aplikovana Elektronika            |
| Svatopluka Cecha 1004 28 201 Cesky Brod |
| Tel. / Fax +00420 321 622 509           |
| E-Mail: bohuslav.zd@seznam.cz           |

## **INDICE**

| Caratteristiche               | Pag.   | 4   |
|-------------------------------|--------|-----|
| Schema connessioni            | Pag.   | 5   |
| Tastiera                      | Pag.   | 6   |
| Accessori                     | Pag.   | 6   |
| Messaggi d'errore             | Pag.   | 7   |
| Informazioni per la sicurezza | Pag.   | 7   |
| Funzionamento del sistema     | Pag.   | 8   |
| Accensione e bilanciamento    | . Pag. | 8   |
| Operazioni di carico          | . Pag. | 8   |
| Operazioni di scarico         | Pag    | 8   |
| Meniù utente                  | Dan    | ğ   |
| Garanzia                      | Dag    | 11  |
| Dichieveniene di conformità   | Fay.   | 4 7 |
|                               | Pag.   | 12  |

## **CARATTERISTICHE**

| Contenitore: Alluminio Pressofuso IP 65            |                                |  |
|----------------------------------------------------|--------------------------------|--|
| Dimensioni: L 260 x H 160 x P 90 mm                |                                |  |
| Peso:                                              | 3500 grammi ca.                |  |
| Display:                                           | 5 digits LED rossi H55 mm      |  |
| Tastiera:                                          | A membrana ad alta Sensibilità |  |
| Memoria:                                           | EEprom (non volatile)          |  |
| Risoluzione: 135.000 dd                            |                                |  |
| Divisioni Programmabili: kg. 1 - 2 - 5 - 10        |                                |  |
| Errore di Lettura:                                 | +/- kg.1 su kg.10.000          |  |
| Condizioni di Esercizio                            | da -20°C a +60°C /             |  |
|                                                    | umidità relativa 100%          |  |
| Alimentazione                                      | da 11 a 28 V dc /              |  |
|                                                    | picco max di tensione 35V dc   |  |
| Protezione da Disturbi di Radiofrequenza           |                                |  |
| Soppressione di Disturbi Sov                       | vrapposti all'Alimentazione    |  |
| Uscita Seriale RS 232                              |                                |  |
| Uscita Allarme                                     |                                |  |
| Azzeramento e Calibrazione impostabili da Software |                                |  |
| Segnalazione di Tensione Bassa                     |                                |  |
| Controllo diretto della Tensione di Esercizio      |                                |  |
|                                                    |                                |  |

PTM si riserva il diritto di modificare senza preavviso le caratteristiche dei prodotti al fine di migliorarne la qualità.

#### Istruzioni HL20

## 

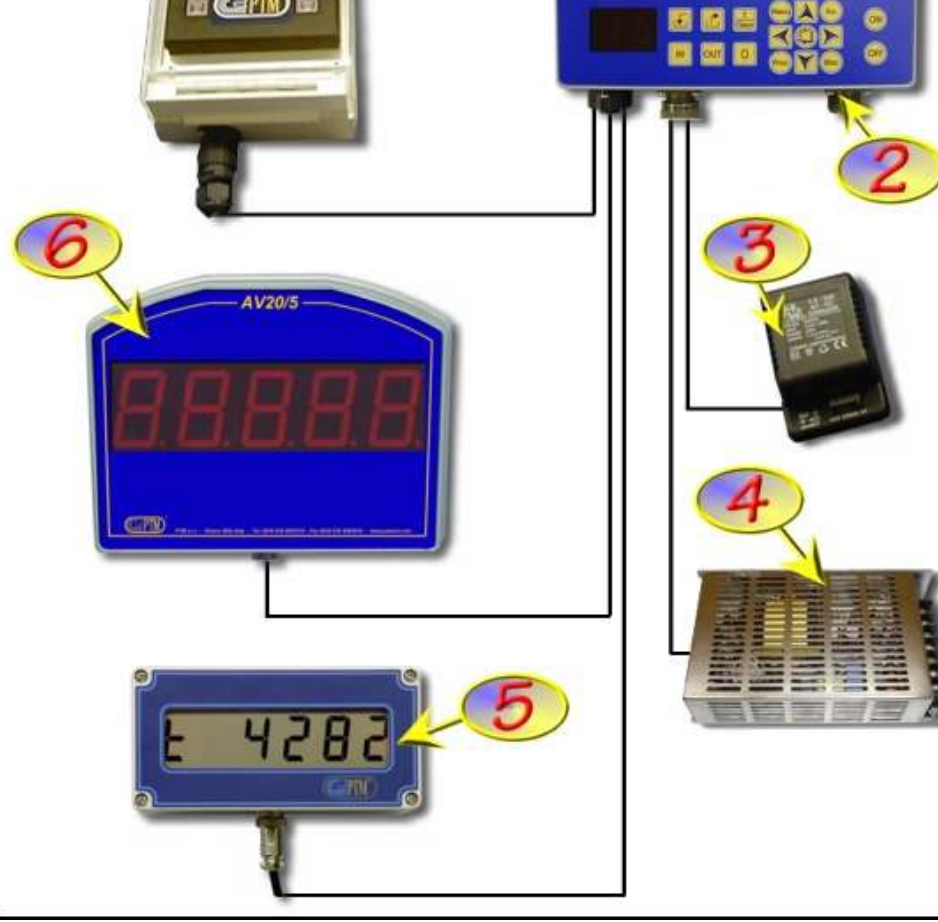

| 1- HL20                           |
|-----------------------------------|
| 2- Connettore per sensori di peso |
| 3- Alimentatore                   |
| 4- Inverter                       |
| 5- Display Ripetitore MV6         |
| 6- Display Ripetitore AV20/5      |
| 7- Stampante Mod. P150            |

## **TASTIERA**

| Accensione centralina                          | Menu<br>Accesso al menù utente                              |
|------------------------------------------------|-------------------------------------------------------------|
| OFF<br>Spegnimento centralina                  | Conferma dell'operazione                                    |
| Azzeramento tara<br>Richiamo peso totale       | Uscita dal contesto                                         |
| Azzeramento parziale<br>Richiamo peso parziale | Spostamento del cursore a sinistra                          |
| Incremento valori                              | Spostamento del cursore a destra                            |
| Decremento valori                              | Blocco                                                      |
|                                                | Print<br>Stampa del peso totale<br>Stampa del peso parziale |

## **ACCESSORI**

Tutti i modelli della linea "HL" possono essere ampliati con i seguenti accessori: > DISPLAY Ripetitore AV20/5:

collegato alla centralina via cavo con trasmissione RS 232. Dotato di software interno per il doppio controllo della ricezione dati e segnalazione di anomalie di trasmissione.

#### > **DISPLAY Ripetitore MV6:**

collegato alla centralina via cavo con trasmissione RS 232. Dotato di software interno per il doppio controllo della ricezione dati e segnalazione di anomalie di trasmissione.

#### Istruzioni HL20

## MESSAGGI DI ERRORE

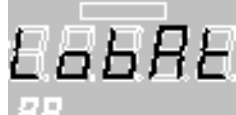

Tensione di alimentazione debole. Controllare la batteria della trattrice, i collegamenti e l'impianto elettrico. Per controllare la tensione di ingresso entrare nell'apposito menù utente, come illustrato nel proseguo di questo manuale di istruzioni.

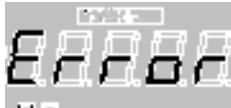

H

Sistema fuori scala con valori negativi e con valori positivi.

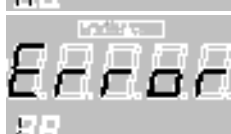

Verificare le possibili cause:

- ✓ Umidità nei connettori delle celle di carico.
- ✓ Cavo di congiunzione schiacciato o rotto.
- ✓ Cella di carico guasta.
- ✓ Cella di carico non nel suo alloggiamento corretto.

## **INFORMAZIONI PER LA SICUREZZA**

- ✓ Il computer funziona con tensione da 11 a 28 Vdc. Impiegate il sistema solo con gueste tensioni.
- ✓ Non aprite mai la scatola di protezione.
- ✓ Fate controllare immediatamente il computer se all'interno sono penetrate sostanze liquide.
- ✓ Per scollegare il computer non tirare mai i cavi ma svitare i connettori.
- ✓ Per garantire la vostra sicurezza, fate eseguire tutti i lavori di manutenzione da personale qualificato

## **ATTENZIONE!**

Non utilizzate apparecchiature ad alta pressione di acqua per lavare la centralina di peso

## Istruzioni HL20 FUNZIONAMENTO DEL SISTEMA CENSIONE E BILANCIAMENTO 8825 A sistema spento, premere il tasto per accendere la centralina. Dopo i messaggi di benvenuto la pesa si porterà nel menù di Peso Totale. 725 Tenere premuto il tasto Clear per circa 3 secondi, fino a quando sul display non apparirà la richiesta di azzeramento del sistema. EEEE Per confermare l'operazione in corso premere il tasto 🔀 altrimenti per annullare premere il tasto 8888**8** Dopo la visualizzazione dei trattini sul display, il sistema si bilancerà e tornerà poi automaticamente nel menù di Peso Totale. <u>erazioni di Ca</u>rico 0 Premere il tasto per predisporre la pesa al carico del componente e

iniziare il dosaggio dello stesso.

mere il tasto **e la per predisporre la pesa al carico del componente** llo stesso.

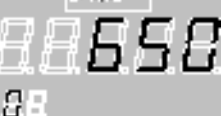

Al raggiungimento del peso di carico desiderato premere nuovamente il tasto

**0** per poter cominciare il dosaggio del componente successivo. Ripetere questa operazione per tutti i componenti da caricare.

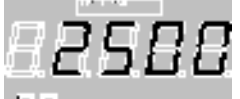

Al termine delle operazioni di carico premere il tasto Geor per concludere e tornare al menù di Peso Totale.

## **OPERAZIONI DI SCARICO**

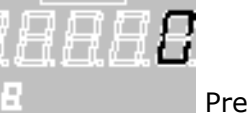

Premere il tasto per predisporre la pesa allo scarico della prima quantità prevista, quindi procedere con lo svuotamento.

## Istruzioni HL20 Al raggiungimento del peso di scarico desiderato premere nuovamente il 0 per poter cominciare lo scarico successivo. tasto 000 0-日月月月 Ripetere questa operazione per tutte le posizioni alle quali scaricare la miscelata. Al termine delle operazioni di scarico premere il tasto Clear per concludere e tornare al menù di Peso Totale. MENÙ UTENTE 8889 Men Premere il tasto per accedere alle funzioni del menù utente. Saranno illuminati i punti sul display, mentre nel display LCD in alto è possibile vedere il sottomenù al quale accedere. Per scorrere la lista dei sottomenù utilizzare i tasti I sotto menù a disposizione sono: > CONTRASTO; **BATTERIA**; > OROLOGIO. Per accedere al sottomenù selezionato premere il tasto altrimenti per uscire e tornare al Esc menù di Peso Totale premere il tasto CONTRACTO Contrasto In questo menù è possibile regolare il contrasto del display LCD posto sopra ai digit. La regolazione può andare da +10 (contrasto alto) a -10 (contrasto basso). Per modificare , per uscire senza confermare la scelta premere il l'impostazione utilizzare i tasti e Esc mentre per confermare l'impostazione effettuata ed uscire premere il tasto 🎽 tasto BATTERIA B= 12.5% Batteria In questo menù è possibile verificare la corretta tensione di alimentazione della centralina. Nel display LCD è riportato il valore espresso in Volt (ad es. B= 12.5V). Per uscire dal menù Esc premere il tasto

#### Istruzioni HL20

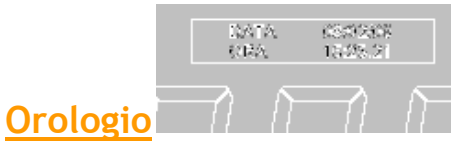

In questo menù è possibile vedere e modificare la data e l'ora di sistema. Entrando nel menù sarà visualizzata la data e l'ora corrente sul display LCD, mentre per modificare uno dei valori

premere il tasto 🔁. Il cursore lampeggerà sulla posizione del giorno. Utilizzare i tasti 🔼

per modificare il valore. Per confermare e passare al valore successivo premere il tasto

Key Ripetere questa procedura successivamente per tutti i valori in sequenza (mese, anno, ora, minuti e secondi). Dopo l'impostazione dei secondi si ritorna alla visualizzazione della data

e dell'ora con le modifiche apportate. Per uscire dal menù premere il tasto

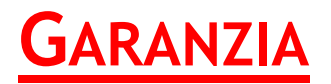

La produzione PTM rappresenta l'espressione della più avanzata tecnologia . I materiali impiegati sono quelli a più elevato contenuto qualitativo. Ogni apparecchiatura, prima di lasciare i nostri laboratori, è sottoposta ai previsti collaudi di controllo. Siamo, quindi, in grado di garantire i sistemi per 24 mesi dalla data di acquisto contro difetti di costruzione. Durante il periodo di garanzia, PTM si impegna a riparare o sostituire gratuitamente i pezzi difettosi con il solo addebito delle spese di mano d'opera e di trasporto. La garanzia è da intendersi "Franco nostra sede PTM".

#### Condizioni:

Questa garanzia **non copre**:

- Danni provocati dal trasporto e dalla movimentazione, in quanto i prodotti vengono forniti franco fabbrica caricato su camion.
- Costi e rischi di trasporto legati direttamente o indirettamente alla garanzia di questo prodotto. Compreso il trasferimento dal centro di assistenza al domicilio del cliente e Viceversa.
- Controlli periodici, manutenzioni e riparazioni o sostituzioni di parti, dovuti alla normale usura.
- **X** Le rotture accidentali, dovute ad uso non corretto o ad incuria.
- I costi sostenuti dai centri di assistenza PTM per modifiche o interventi necessari per adattare il prodotto alle specifiche esigenze tecniche o di sicurezza, o alle normative dei vari paesi, come pure i costi sostenuti per adattare il prodotto a condizioni operative modificate successivamente alla consegne del medesimo.
- **X** Manomissione, cancellazione, rimozione dell'etichetta identificativa posta sui nostri prodotti.
- Danni a questo prodotto derivanti da: Incuria, traumi, sollecitazioni cui vengono sottoposti i prodotti e uso improprio compreso ma non limitato a:
  - il mancato uso di questo prodotto per i suoi scopi normali o secondo le istruzioni di PTM sull'uso adeguato e la manutenzione di questo prodotto.
  - la non osservanza delle istruzioni di utilizzo e l'installazione o l'uso in contrasto con le norme di sicurezza o tecniche in vigore nel paese in cui viene usato il prodotto.
  - riparazioni eseguite da persone non autorizzate da PTM o dai centri di assistenza non autorizzati.
  - Incidenti o conseguenze del furto del veicolo contenente il prodotto PTM, atti di vandalismo, fulmine, incendio, umidità, infiltrazioni di liquidi, intemperie.
  - Associazione o integrazione in dispositivi non forniti o non raccomandati da PTM, salvo accordo espresso scritto.
  - Utilizzo per uno scopo diverso a quello cui è destinato.

Per ottenere il riconoscimento della garanzia è necessario conservare un documento fiscalmente valido comprovante la data di acquisto.

Questa garanzia non influisce sui diritti del cliente prescritti dalla legge secondo la legislazione nazionale applicabile in vigore, né tanto meno sui diritti del cliente nei confronti del rivenditore derivanti dal contratto di vendita-acquisto. In assenza di legislazione nazionale applicabile questa garanzia sarà la sola ed unica salvaguardia del Cliente , e né PTM, o il suo distributore saranno responsabili per alcun danno accidentale o indiretto, per la violazione di qualunque garanzia esplicita o implicita di questo prodotto.

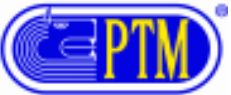

## **DICHIARAZIONE DI CONFORMITA'**

I prodotti inclusi soddisfano i requisiti della Direttiva 89/336 EEC.

Nome del fabbricanteP T M S.r.l.Indirizzo del fabbricanteVia per Isorella 22A 25010 Visano BS ITALIA

DICHIARA CHE I PRODOTTI

Nome del prodottoCentralina elettronicaModelliHL20

SONO CONFORMI AI REQUISITI DI EMC DEFINITI DALLE SEGUENTI NORME

-EN 61000-6-3 (2002)

EN 55022 (1999) EMISSIONI IRRADIATE CLASSE B EN 55022 (1999) EMISSIONI CONDOTTE CLASSE B

-EN61000-6-1 (2002)

IEC 61000-4-2 (1996) SCARICHE ELETTROSTATICHE CRITERIO B IEC 61000-4-3 (2003) CAMPI IRRADIATI CRITERIO A IEC 61000-4-4 (2006) TRANSITORI VELOCI/BURST CRITERIO B IEC 61000-4-5 (1997) IMPULSI /SURGES CRITERIO B IEC 61000-4-6 (1997) DISTURBI INDOTTI DA CAMPI A RADIOFREQUENZA CRITERIO A

LINEE DI SEGNALE E ALIMENTAZIONE: CORRENTE CONTINUA. I prodotti sono stati verificati sotto una configurazione tipica.

VISANO 02-05-2006

Compliance Engineer Ing. Vittorio Michelotti

Wittow Michelste

In Europa: Contattare l'ufficio vendita e assistenza PTM s.r.l. via per Isorella 22/A 25010 Visano(BS) Telefono +030-9952733 r.a. Telefax +030-9952818

# **ELENCO CODICI**

# HL20-HL25-HL30-HL50-HL420

PTM s.r.l.

Via per Isorella, 22/A 25010 VISANO -BS- ITALY Tel. 0039 030/9952733 r.a. Fax. 0039 030/9952818 Sistema Qualità Certificato secondo UNI EN ISO 9001:2000

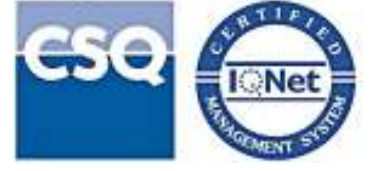

# PTM in the World:

| ITALY (Piemonte)                       |  |
|----------------------------------------|--|
| BLUMEC di Bonino Giuseppe              |  |
| Via Canale, nº 10 – 10060 Piscina (TO) |  |
| Tel.: 339 2496544                      |  |
| E-Mail: giuseppe@ptmsrl.com            |  |
|                                        |  |

## GERMANY DIETMAR HIPPER

 St. Leonhard Str. 2 - 88348 Bad Saulgau

 Tel.: 0049 (0) 7581/4806966 - Fax 0049 (0) 7581/4806967

 www.ptm-deutschland.de

 E-Mail: info@ptm-deutschland.de

| HUNGARY          |                             |  |
|------------------|-----------------------------|--|
| PENTA Gruppo kft |                             |  |
| Tozser Utca, 8   | 4031 DEBRECEN H             |  |
| www.penta-ptm.hu | E-Mail: pentakft@axelero.hu |  |

| POLAND                                       |  |  |
|----------------------------------------------|--|--|
| P.P.H.U. "ARETE" Czesław Klejbuk             |  |  |
| ul. Broniewskiego 20 16-100 Sokółka          |  |  |
| Tel/fax +48 85 7115658                       |  |  |
| www.ptm-polska.pl E-Mail: info@ptm-polska.pl |  |  |

| LIBRA TEHNICAR ALBAII Pracanska 6AZAGREB -HR- |
|-----------------------------------------------|
| II Pracanska 6A ZAGREB – HR-                  |
|                                               |
| Tel. 00385 16050345 – Fax 00385 16050067      |
| E-Mail: librateh@zg.htnet.hr                  |

| CZECH REPUBLIC                          |  |  |
|-----------------------------------------|--|--|
| AP-EL Aplikovana Elektronika            |  |  |
| Svatopluka Cecha 1004 28 201 Cesky Brod |  |  |
| Tel. / Fax +00420 321 622 509           |  |  |
| E-Mail: bohuslav.zd@seznam.cz           |  |  |

## CENTRALINE HL20 / HL25 / HL30 / HL50 / HL420

| CODICE | DESCRIZIONE                                                  |
|--------|--------------------------------------------------------------|
| 1      | Divisione del peso                                           |
| 3      | Test di fabbrica                                             |
| 5      | Presentazione iniziale                                       |
| 6      | Ricalcolo della tara mediante peso reale                     |
| 7      | Dati correnti di calibrazione                                |
| 8      | Calibrazione con dati di targa celle                         |
| 9      | Calibrazione fine con valore misurato e reale                |
| 10     | Calibrazione fine con peso campione                          |
| 15     | Parametri di scorrimento per i nomi dei componenti sui digit |
| 16     | Dimostrativo alfabeto sui digit                              |
| 27     | Numero di calibrazione (tabella)                             |
| 34     | Tempo impulso TOPCUT (solo per versione CUT)                 |
| 37     | Setup – Calibrazione 0,8mV/V                                 |
| 43     | Parametri dell'accessorio collegato                          |
| 44     | Radiocomando RF                                              |
| 45     | Velocità del peso                                            |
| 50     | Impostazioni sirena (no HL 20)                               |
| 51     | Selezione modalità Animali / Totali (no HL 20/25)            |
| 55     | Portata e modalità stadio 4-20 mA (solo per HL420)           |
| 56     | Calibrazione stadio 4-20 mA (solo per HL420)                 |
| 71     | Pausa tra i componenti <b>(no HL 20/25)</b>                  |
| 80     | Impostazioni relé ausiliario (no HL 20)                      |
| 81     | Abilitazione Stampante                                       |
| 83     | Abilitazione Memory Card (no HL 20/25)                       |
| 84     | Selezione dell'accessorio collegato                          |
| 85     | Sovraccarico della bilancia                                  |
| 86     | Dati di garanzia                                             |
| 88     | Impostazione peso di sovraccarico                            |
| 90     | Selezione della lingua                                       |
| 91     | Impostazione display                                         |
| 99     | Targa software                                               |
|        | Tabella calibrazione                                         |

## **COME ACCEDERE AI CODICI**

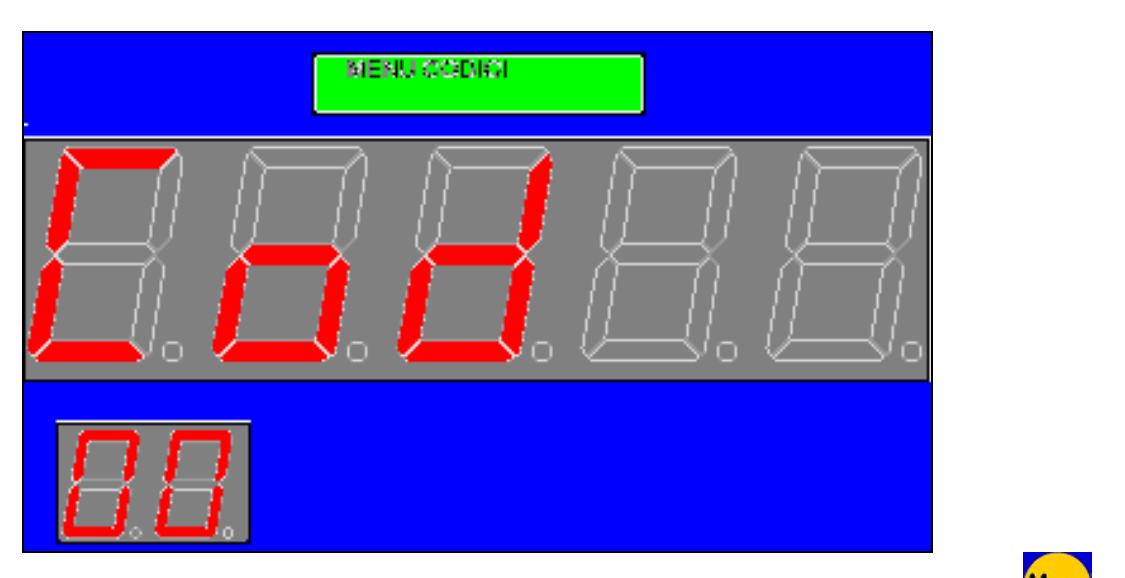

Tenere premuti contemporaneamente per alcuni secondi dal menù di peso totale i tasti Bloc, fino a che non appare la dicitura **MENU CODICI** sul display e la scritta **COD 00** sui digit.

Per selezionare il numero del codice desiderato variare la cifra lampeggiante con le frecce

, mentre per spostarsi lateralmente con il cursor<u>e utili</u>zzare i tasti 🔼 e

Per confermare la scelta effettuata premere il tasto , mentre per uscire e tornare al menù di

peso totale premere il tasto

## QUANDO VICINO AL TEST DELL'OPZIONE C'È UNA FRECCIA SU O GIU', SIGNIFICA CHE IN QUESTO CODICE SONO PREVISTE PIÙ OPZIONE DA REGOLARE.

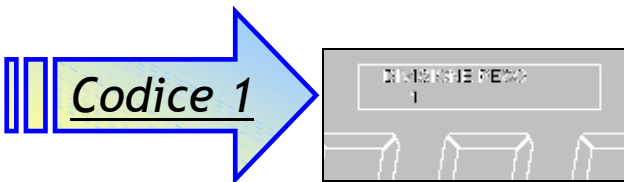

In questo codice è possibile selezionare il passo di visualizzazione del peso. Selezionando ad esempio una divisione pari a 2 il peso visualizzato sul display andrà di 2 numeri in due numeri. È possibile selezionare una divisione tra 1, 2, 5 e 10. Premere il tasto per accedere alla modifica dell'impostazione. Il cursore lampeggerà sul display in corrispondenza del valore da modificare. Utilizzare i tasti e per la modifica, dopodiché premere per confermare

la scelta effettuata. Per uscire dal codice premere il tasto

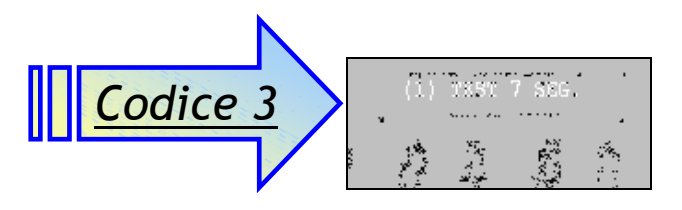

## Codice di TEST di fabbica

Questo è un codice di test esclusivo di fabbrica. Se si entra in questo codice occorre spegnere la centralina per uscire.

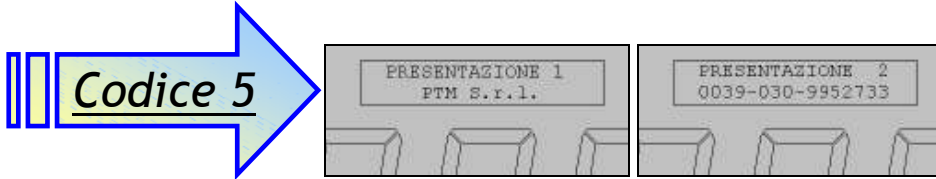

#### Scritta di presentazione iniziale

Nel codice 5 si può modificare questa scritta, secondo le necessità, usufruendo di due display che

appaiono in successione, premendo il tasto **2**. Il cursore lampeggerà in corrispondenza della posizione del carattere da modificare.

Per modificare il carattere utilizzare i tasti 🦰 e 🛄, mentre per spostare il cursore

lateralmente utilizzare le frecce C e Per passare alla modifica della prima o della

seconda riga visualizzabile utilizzare il tasto **1** Sarà possibile riconoscere la prima e la seconda riga in quanto sul display è indicata la dicitura **PRESENTAZIONE 1** e **PRESENTAZIONE 2**.

Per confermare l'immissione effettuata ed uscire dal codice utilizzare il tasto

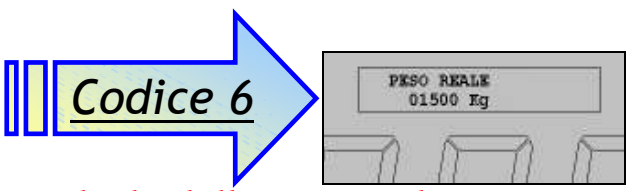

### Ricalcolo della tara mediante peso reale

Possibilità di modificare il valore del peso reale al momento rilevato.

In altri termini viene richiesto di impostare il peso partendo dal valore del peso misurato, dentro il contenitore.

| Codice 7                                                                        |                                                                                                    |                                                                                                    |
|---------------------------------------------------------------------------------|----------------------------------------------------------------------------------------------------|----------------------------------------------------------------------------------------------------|
| CODICE 7<br>Per visualizzare o<br>modificare i dati correnti di<br>calibrazione | Visualizzazione dei dati di calibrazione<br>> Kg ->TARA<br>> mV/V di calibrazione<br>> portata totale dei sensori<br>> tara<br>Inoltre si possono inserire i dati di<br>configurazione del sistema di pesatura<br>quando si deve sostituire la centralina<br>con un' altra.<br>Prendendo nota di questi dati:<br>> mV/V di calibrazione<br>> portata dei sensori<br>> tara<br>e inserendoli nella nuova centralina, il<br>sistema di pesatura sarà configurato.<br>Si potrà anche tener conto di eventuale<br>carico presente nel contenitore, senza<br>doverlo svuotare. | Kg->TARA       ↑         - 7439       ↑         mV/V->PORTATA#1↑       0,983944mV/V         Kg->PORTATA       #1↑         16000Kg       ↓ |

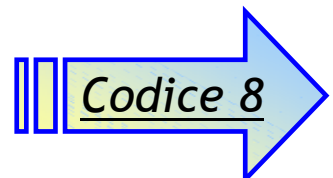

In questo codice è possibile effettuare una calibrazione fine del peso utilizzando i dati indicati sulle targhe presenti sulle celle di carico.

|   | HUSH<br>Č           | ERØ DEM MÅLI |    |
|---|---------------------|--------------|----|
| _ | $\overline{\gamma}$ |              | n= |

Come primo parametro è richiesto il numero di decimali di precisione del

peso. Tale valore può andare da 0 a 3 ed è possibile modificarlo utilizzando i tasti

Per confermare il valore immesso premere 🥵. Per uscire premere il tasto

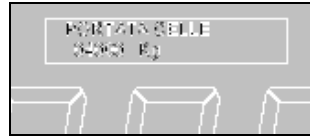

Nel successivo display è richiesta la portata massima di ogni singola cella

Per

di carico. Per modificare la cifra indicata dal cursore lampeggiante utilizzare le frecce

mentre per spostarsi lateralmente da una cifra all'altra premere i tasti

confermare l'immissione effettuata premere il tasto 🛀. Per tornare al punto precedente premere il tasto

| FILMERS STELLE<br>S4                                                                                                    |
|----------------------------------------------------------------------------------------------------|
| A questo punto viene richiesto il numero di sensori installati nel sistema.                                                                                      |
| Questo valore può essere impostato da 1 a 20. Per modificare la cifra indicata dal cursore                                                                       |
| lampeggiante utilizzare le frecce A e , mentre per spostarsi lateralmente da una cifra                                                                           |
| all'altra premere i tasti <b>e</b> le <b>l</b> . Per confermare l'immissione effettuata premere il tasto <b>l</b> .                                              |
| Per tornare al punto precedente premere il tasto                                                                                                    |
| meter CELLA 1<br>0.350meter                                                                                                    |
| Quindi saranno richiesti per ogni cella presente nell'impianto il valore dei                                                                                     |
| mV/V indicato sulla targhetta applicata alla cella di carico stessa. Per modificare la cifra indicata                                                            |
| dal cursore lampeggiante utilizzare le frecce A e , mentre per spostarsi lateralmente da                                                                         |
| una cifra all'altra premere i tasti e L. Per confermare l'immissione effettuata e passare                                                                        |
| alla cella successiva premere il tasto . Per tornare al punto precedente o alla cella precedente                                                                 |
| premere il tasto                                                                                                    |
| D.HEMIENLEH<br>NGMEEEHMADALLA                                                                                                    |
| Dopo l'immissione di tutti i valori per tutte le celle di carico sarà richiesta la                                                                               |
| conferma di applicazione delle impostazioni effettuate. Per confermare premere 💭, altrimenti                                                                     |
| premere esc per tornare ai punti precedenti e modificare o annullare l'operazione                                                                                |
|                                                                                                    |
| Codice 9                                                                                                    |
| <u>Cource y</u>                                                                                                    |
| In questo codice è possibile effettuare una calibrazione fine del peso conoscendo un valore                                                                      |
| misurato dalla centralina e il peso reale dello stesso. Più il valore del peso utilizzato è alto, maggiore sarà la precisione della calibrazione fine effettuata |
|                                                                                                    |
| Per prima cosa viene richiesta l'immissione del peso misurato                                                                                                    |
| precedentemente dalla centralina. Per modificare la cifra indicata dal cursore lampeggiante                                                                      |
| utilizzare le frecce <i>i</i> e <i>i</i> , mentre per spostarsi lateralmente da una cifra all'altra premere i                                                    |
| tasti se l'immissione e passare all'impostazione del peso reale                                                                                                  |
| conosciuto premere il tasto 🚬                                                                                                    |

| A questo punto è richiesta l'immissione del peso reale conosciuto di quanto                                      |
|----------------------------------------------------------------------------------------------------|
| precedentemente pesato dalla centralina. Allo stesso modo per modificare la cifra indicata dal                   |
| cursore lampeggiante utilizzare le frecce $\mathbf{k}$ e $\mathbf{k}$ , mentre per spostarsi lateralmente da una |
| cifra all'altra premere i tasti e <b>&gt;</b> . Per confermare l'immissione e completare la                      |
|                                                                                                    |
| calibrazione fine premere il tasto <b>1</b> . In qualsiasi momento per annullare ed uscire dal codice            |
| premere il tasto                                                                                                 |

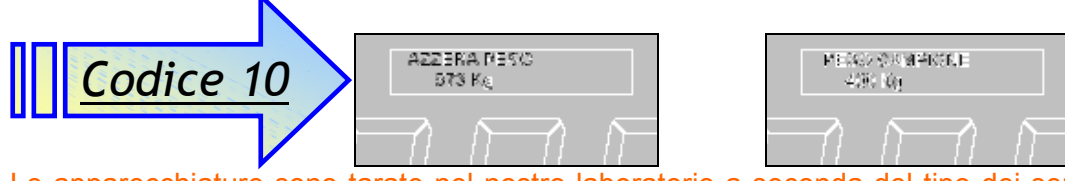

Le apparecchiature sono tarate nel nostro laboratorio a seconda del tipo dei sensori applicati. La precisione dipende dall'applicazione dei sensori ed è vicina ad un 0,1% circa. Per una maggiore precisione occorre tarare la centralina col codice 10 con un peso campione di almeno un quarto del peso totale. In questo modo la precisione si può portare anche all' 0,05%. Per l'uso in zone molto fredde (paesi Nordici, Russia, ecc...) è indispensabile che la centralina sia accesa almeno 15 o 20 minuti prima di essere usata, in modo tale da portare a regime la temperatura della centralina e dei sensori di peso.

In questo codice è possibile effettuare una calibrazione fine del peso con l'ausilio di un peso campione conosciuto. Il peso campione deve essere di almeno 100 unità visualizzate dalla centralina, ad ogni modo più è alto il peso campione, maggiore sarà la precisione della calibrazione fine. Entrati nel codice procedere come segue:

- Togliere tutto il peso dalla bilancia ed effettuare la tara tenendo premuto il tasto Geor finché il peso visualizzato sul display non viene azzerato.
- Mettere sulla bilancia il peso campione.
- Attendere che il peso visualizzato si sia stabilizzato quindi premere er proseguire.
- Se il peso è troppo basso e la calibrazione risulterebbe imprecisa la centralina visualizzerà il messaggio PESO BASSO!!. In questo caso occorre utilizzare un peso campione più alto.
- Se il peso non è corretto sarà richiesto a questo punto di inserire il valore corretto del peso campione utilizzato. Per modificare la cifra indicata dal cursore lampeggiante utilizzare le

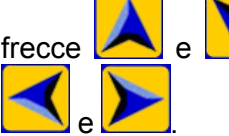

, mentre per spostarsi lateralmente da una cifra all'altra premere i tasti

Una volta inserito il valore corretto del peso campione premere completare la calibrazione e quindi uscire dal codice.

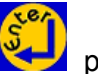

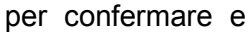

In qualsiasi momento per annullare l'operazione e uscire dal codice premere il tasto

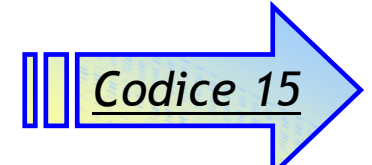

In questo codice è possibile impostare i parametri per la visualizzazione dello scorrimento dei nomi dei componenti sui digit del display all'inizio del carico. È possibile impostare:

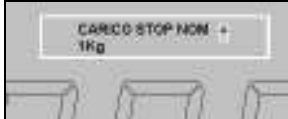

Un peso di carico superato il quale si passerà dalla visualizzazione del nome alla visualizzazione del peso da caricare.

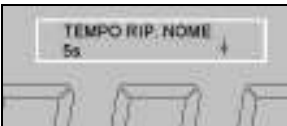

Un tempo per il quale sarà fatto scorrere il nome sul display.

La freccia SU o GIU' indica la presenza di altri parametri, dello stesso codice, da configurare.

Per passare da un'impostazione all'altra utilizzare i tasti A e M, mentre per accedere alla

modifica dell'impostazione premere 🔀 Durante la modifica dell'impostazione utilizzare i tasti

e variare il parametro, mentre per confermare l'immissione premere 🤐.

Per

uscire premere

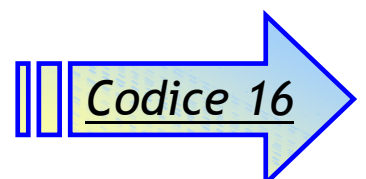

In questo codice è possibile vedere una dimostrazione della scrittura di tutti i caratteri sul display a

5 digit rossi. Per scorrere l'alfabeto utilizzare i tasti 🤼 e 🖊 mentre per uscire premere 🎽

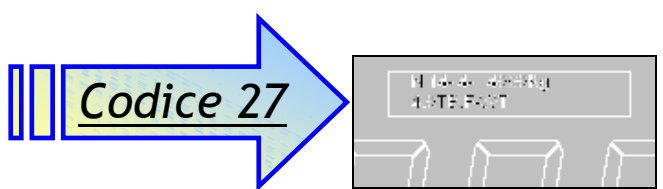

In questo codice è possibile selezionare il numero di calibrazione dalla tabella riportata in coda a questo manuale in base al modello delle celle di carico installate nell'impianto. Per scorrere sul display la lista dei modelli di celle a disposizione utilizzare i tasti  $\mathbf{A}$  e  $\mathbf{A}$ . Per selezionare e applicare la calibrazione desiderata premere il tasto  $\mathbf{A}$ , altrimenti per uscire annullando  $\mathbf{A}$ 

l'operazione premere

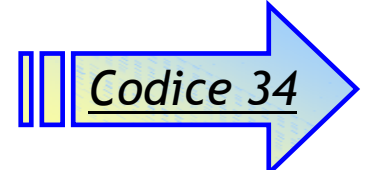

In questo codice si imposta la durata dell'impulso di azionamento dell' elettrovalvola che comanda il sistema TOPCUT sia IN che OUT, in secondi. Entrare nel codice, in modalità modifica con il tasto . Utilizzare i tasti ▲ e ▼ per modificare l'impostazione. Premere per confermare il dato ed uscire dal codice.

## NOTA:

### SE IL TEMPO IMPULSI È IMPOSTATO SU " $\overline{0.0}$ " = OFF, L'IMPULSO DEI COLTELLI È SEMPRE ATTIVO PER TUTTO IL TEMPO DI AZIONE DELLA VALVOLA, ALTRIMENTI È ATTIVO SOLO PER I SECONDI E DECIMI IMPOSTATI.

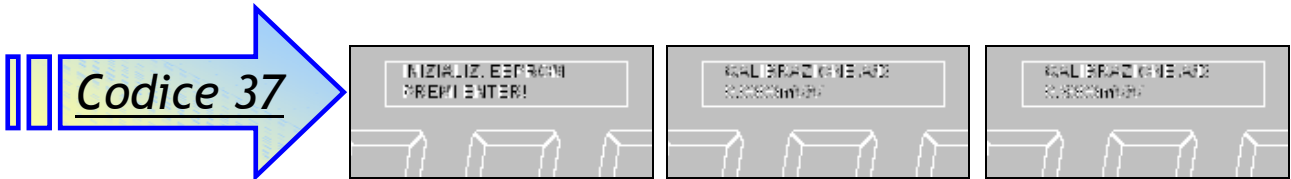

In questo codice viene effettuato il setup completo della centralina. Viene cancellata tutta la memoria e re-inizializzato tutto il sistema. Procedere come segue:

Entrando nel codice confermare l'operazione di inizializzazione della memoria in corso

premendo il tasto 🔁. Per annullare l'operazione premere il tasto 🦳

- Al termine dell'operazione il sistema procederà con l'operazione di calibrazione a 0,8mV/V del sistema. Collegare un calibratore di peso in grado di fornire un'uscita di 0,8mV/V al connettore dei sensori.
- > Quando il display indica CALIBRAZIONE A/D 0,0000mV/V mettere il calibratore in posizione di

OFF e premere il tasto
 Il display indicherà CALIBRAZIONE A/D 0,8000mV/V, quindi spostare il selettore del calibratore in

posizione ON. Attendere qualche secondo di stabilizzazione e premere il tasto **VI** per confermare.

Se la calibrazione è valida la centralina uscirà automaticamente dal codice, in caso contrario

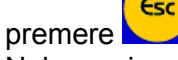

Nel caso in cui la calibrazione non sia valida, o per garantirsi un grado di precisione più elevato nella pesatura, si consiglia in ogni caso di effettuare una calibrazione fine del sistema, utilizzando uno dei codici preposti allo scopo.

| <u>CODICE 43</u><br>Parametri dell'accessorio<br>collegato.                                                                                | Impostazione dei parametri<br>dell'accessorio collegato. I<br>parametri visualizzati cambiano a<br>seconda dell'accessorio<br>selezionato nel Codice 84: display<br>ripetitore MV6/AV20-5, BIG<br>DISPLAY, terminale remoto AV50,<br>PROFIBUS, MODBUS/TCP. |                                            |
|----------------------------------------------------------------------------------------------------|----------------------------------------------------------------------------------------------------|--------------------------------------------|
| NOTA:<br>questo codice è<br>inaccessibile se nel<br>codice 84 viene selezionato<br>il display ripetitore<br>MV6/AV20-5 o il BIG<br>DISPLAY | <ul> <li>1 – Display ripetitore MV6/AV20-5</li> <li>Il codice 43 è inaccessibile.</li> <li>2 – BIG DISPLAY</li> <li>Il codice 43 è inaccessibile.</li> </ul>                                                                                               |                                            |
|                                                                                                    | 3 – Terminale remoto AV50                                                                                                    | CANALE RF[06]↑<br>0                        |
|                                                                                                    | a) Canale RF<br>Seleziona il canale di trasmissione RF.<br>I canali disponibili sono: 0, 2, 4, 6.                                                                                                    | <b>POTENZA RF</b> $[03]$<br>3 $\downarrow$ |
|                                                                                                    | <ul> <li>b) Potenza RF</li> <li>Regola la potenza di trasmissione RF.</li> <li>I valori disponibili vanno da 0 (potenza minima) a 3 (potenza massima).</li> </ul>                                                                                          |                                            |
|                                                                                                    | 4 – PROFIBUS                                                                                                    | Indirizzo slave<br>060                     |
|                                                                                                    | <ul> <li>a) Indirizzo slave</li> <li>L'indirizzo slave si assegna con un<br/>numero compreso tra 0 e 127.</li> <li>Un valore fuori da questo range non<br/>viene salvato: il sistema mantiene il<br/>valore precedente.</li> </ul>                         |                                            |
|                                                                                                    | NOTA:<br>si tenga presente che modificando<br>l'indirizzo slave il modulo PROFIBUS<br>verrà riavviato e sarà operativo solo<br>al termine della procedura di riavvio<br>che può durare anche fino a 50<br>secondi.                                         |                                            |
|                                                                                                    | <ul> <li>5 – MODBUS/TCP</li> <li>a) Indirizzo IP</li> <li>L'indirizzo IP è il classico indirizzo di</li> </ul>                                                                                                    | Indirizzo IP ↑<br>194.168.002.151          |

|                           | una rete TCP/IP, composto da 4 numeri<br>compresi tra 0 e 255  |                          |
|---------------------------|----------------------------------------------------------------|--------------------------|
|                           | Valori fuori da questo range non                               |                          |
|                           | vengono salvati ed il sistema mantiene                         |                          |
|                           | il valore precedente.                                          |                          |
|                           | C <sup>e</sup>                                                 |                          |
| 0                         | Con il tasto 🚧 si entra nella modalità                         |                          |
| Segue                     | di modifica.                                                   |                          |
|                           | Il cursore si posiziona sulla prima cifra                      |                          |
| CODICE 43                 | del primo numero.                                              |                          |
|                           | Per spostare il cursore da una cifra                           |                          |
| Parametri dell'accessorio | all'altra utilizzare i tasti                                   |                          |
| collegato.                | Per modificare la cifra selezionata                            |                          |
|                           |                                                                |                          |
|                           | utilizzare i tasti Katu                                        |                          |
| NOTA:                     |                                                                |                          |
| questo codice é           | spostamento del cursoro sulla prima                            |                          |
| INACCESSIDILE SE NEL      | cifra del numero adiacente a destra                            |                          |
| il display ripetitore     | con un breve been di segnalazione                              |                          |
| MV6/AV20-5 o il BIG       |                                                                |                          |
| DISPLAY                   | Una pressione del tasto 🔛 quando il                            |                          |
|                           | cursore si trova sul quarto numero                             |                          |
|                           | determina l'uscita dalla modalità di                           |                          |
|                           | modifica con il salvataggio dell'indirizzo                     |                          |
|                           | IP impostato ed un beep iungo di                               |                          |
|                           |                                                                |                          |
|                           | Una pressione del tasto                                        |                          |
|                           | spostamento del cursore sulla prima                            |                          |
|                           | cifra del numero adiacente a sinistra,                         |                          |
|                           | con un breve beep di segnalazione.                             |                          |
|                           |                                                                |                          |
|                           | cursore si trova sul primo numero                              |                          |
|                           | determina l'uscita dalla modalità di                           |                          |
|                           | modifica senza il salvataggio.                                 |                          |
|                           |                                                                | Sublet mask $\downarrow$ |
|                           | b) Subnet mask                                                 | 233.235.235.000          |
|                           | Con lo stesso metodo dell'indirizzo IP,                        |                          |
|                           | si assegna la subnet mask.                                     | Gateway ↓                |
|                           | a) Catoway                                                     | 000.000.000.000          |
|                           | Con lo stesso metodo dell'indirizzo IP                         |                          |
|                           | si assegna l'indirizzo del nateway                             |                          |
|                           |                                                                |                          |
|                           | NOTA:                                                          |                          |
|                           | si tenga presente che modificando                              |                          |
|                           | l'indirizzo IP o la subnet mask o                              |                          |
|                           | l'indirizzo del gateway, il modulo                             |                          |
|                           | MODBUS/TCP verrà riavviato e sarà                              |                          |
|                           | operativo solo al termine della                                |                          |
|                           | procedura di riavvio che puo durare<br>anche fino a 50 secondi |                          |
|                           |                                                                |                          |

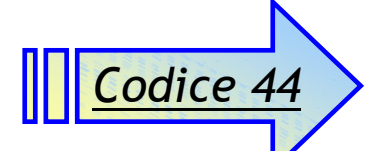

In questo codice è possibile visualizzare i parametri di configurazione del radiocomando RF7, testare i 4 canali e fare un autoapprendimento dei tasti. Per provare i 4 canali spostarsi con i tasti e e, scegliendo il canale desiderato indicato nei due digit più piccoli. Per accedere alla visualizzazione della codifica dei tasti premere il tasto frecce e e, e uscendo con e. Per effettuare un autoapprendimento premere il tasto e, quindi premere un tasto sul radiocomando per alcuni secondi, finché sul display non

comparirà la scritta SET OK. Per uscire dal codice premere il tasto

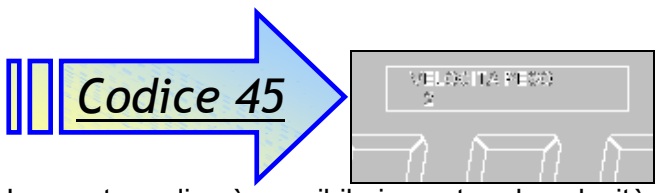

In questo codice è possibile impostare la velocità di visualizzazione del peso, ovvero la velocità da quando il peso grava sulle celle di carico a quando viene visualizzato dal display. La velocità può andare da 1 (molto lenta) a 9 (molto veloce). Per abilitare la modifica del valore premere il tasto

e il cursore comincerà a lampeggiare. Per modificare l'impostazione quindi utilizzare i tasti

, confermando poi la scelta effettuata nuovamente con il tasto 🔀 Per uscire dal

codice premere il tasto

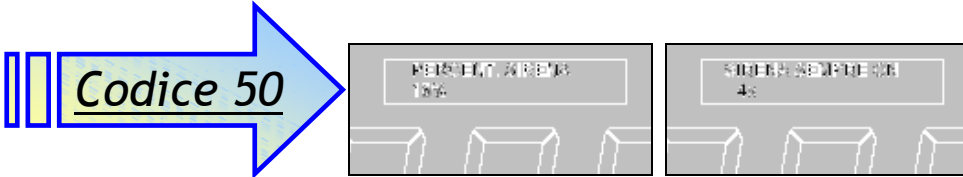

In questo codice è possibile impostare i parametri riguardanti l'avvisatore acustico. Sono presenti due parametri: il primo è la percentuale di inizio sirena, ovvero la percentuale di carico e di scarico effettuato dalla quale comincerà a suonare l'avvisatore in modo intermittente; il secondo sono i secondi per cui la sirena continuerà a suonare a fine carico o scarico prima di passare al componente successivo. La prima voce è impostabile dal 5% al 30%, con la possibilità inoltre di disabilitare questa funzione, mentre la seconda è impostabile da 1 a 60 secondi, anch'essa con la

e vindi premere vilizzare i tasti per accedere alla modifica. Per variare il valore utilizzare ancora i

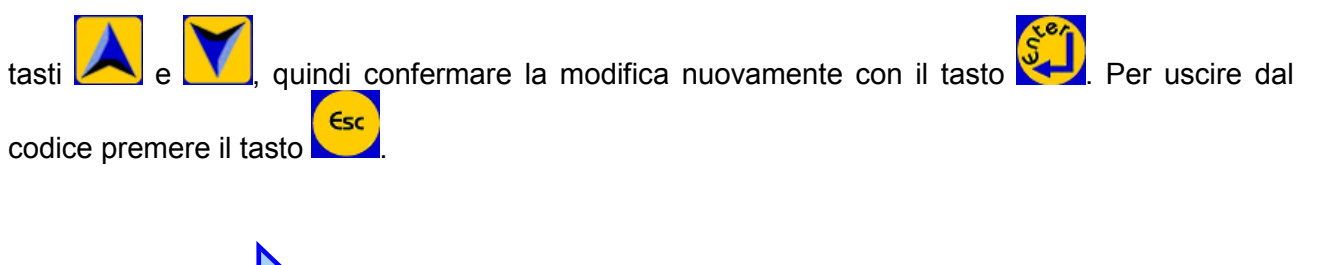

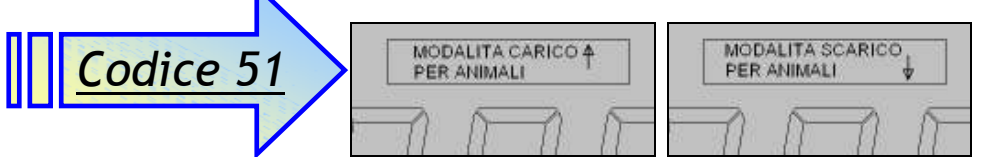

All'interno di questo codice è possibile selezionare la modalità di programmazione del carico e dello scarico della centralina. È possibile scegliere tra:

#### CARICO PER ANIMALI + SCARICO PER ANIMALI CARICO PER TOTALI + SCARICO PER TOTALI

In modalità per **totali**, sia nel carico che nello scarico, vengono immesse direttamente le quantità in kg da caricare o scaricare.

In modalità per **animali** il calcolo della quantità da caricare viene effettuato moltiplicando il numero di animali per la quantità di componente per singolo animale (razione) espressa in hg,

mentre il calcolo della quantità da scaricare viene fatto ripartendo il totale della ricetta a seconda del numero di animali impostato per ciascuno scarico.

Per scegliere quale impostazione modificare utilizzare i tasti 🔼 e 🛄, quindi premere

per accedere alla modifica. Per variare il parametro utilizzare ancora i tasti 🛃

confermare la modifica nuovamente con il tasto . Per uscire dal codice premere il tasto

## **↓** <u>NOTA:</u>

quindi

QUANDO VICINO AL TEST DELL'OPZIONE C'È UNA FRECCIA SU O GIU', SIGNIFICA CHE IN QUESTO CODICE SONO PREVISTE PIÙ OPZIONE DA <u>REGO</u>LARE. QUESTE OPZIONI SONO

SELEZIONABILI CON I TASTI: 🔼 E 🚺

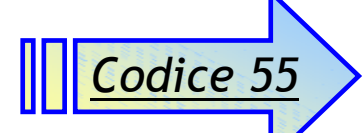

Limiti Minimo e Massimo / Selezione 0-20mA oppure 4-20mA

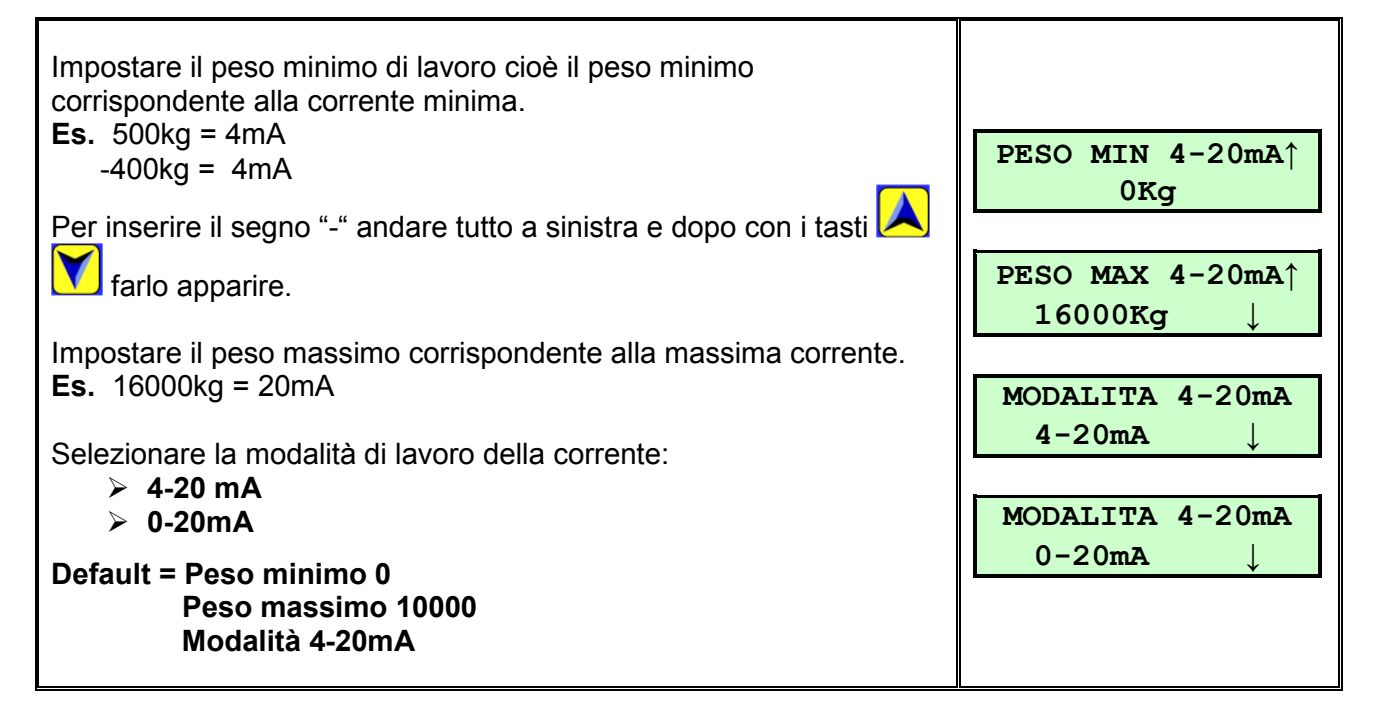

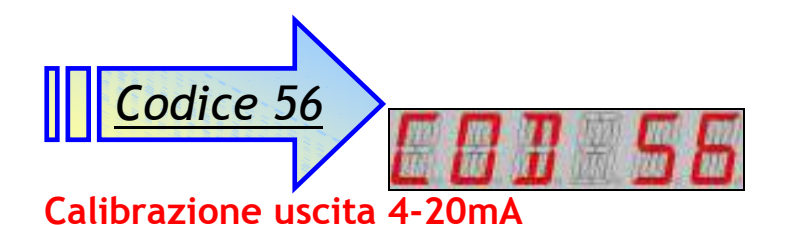

#### La calibrazione si esegue con un Tester che possa rilevare la corrente da 0 a 20mA. <u>ATTENZIONE</u> CALIBRAZ. 4mA Il valore della corrente è già stato tarato in Fabbrica perciò non è necessario modificarlo. Se il Vostro tester ha misure diverse #1 [---] da quelle della centralina, potrebbe essere il Vostro Tester non preciso e in ogni modo con tolleranze della misura superiori CALIBRAZ. 4mA all'errore. #1 [- +] Per eseguire la calibrazione è sufficiente premere il tasto 🔛 e con CALIBRAZ. 20mA i tasti 🖊 aumentiamo o diminuiamo il valore letto dal tester #1 [---] del 4mA oppure 20mA a secondo del valore da tarare. Confermare con il tasto 💭

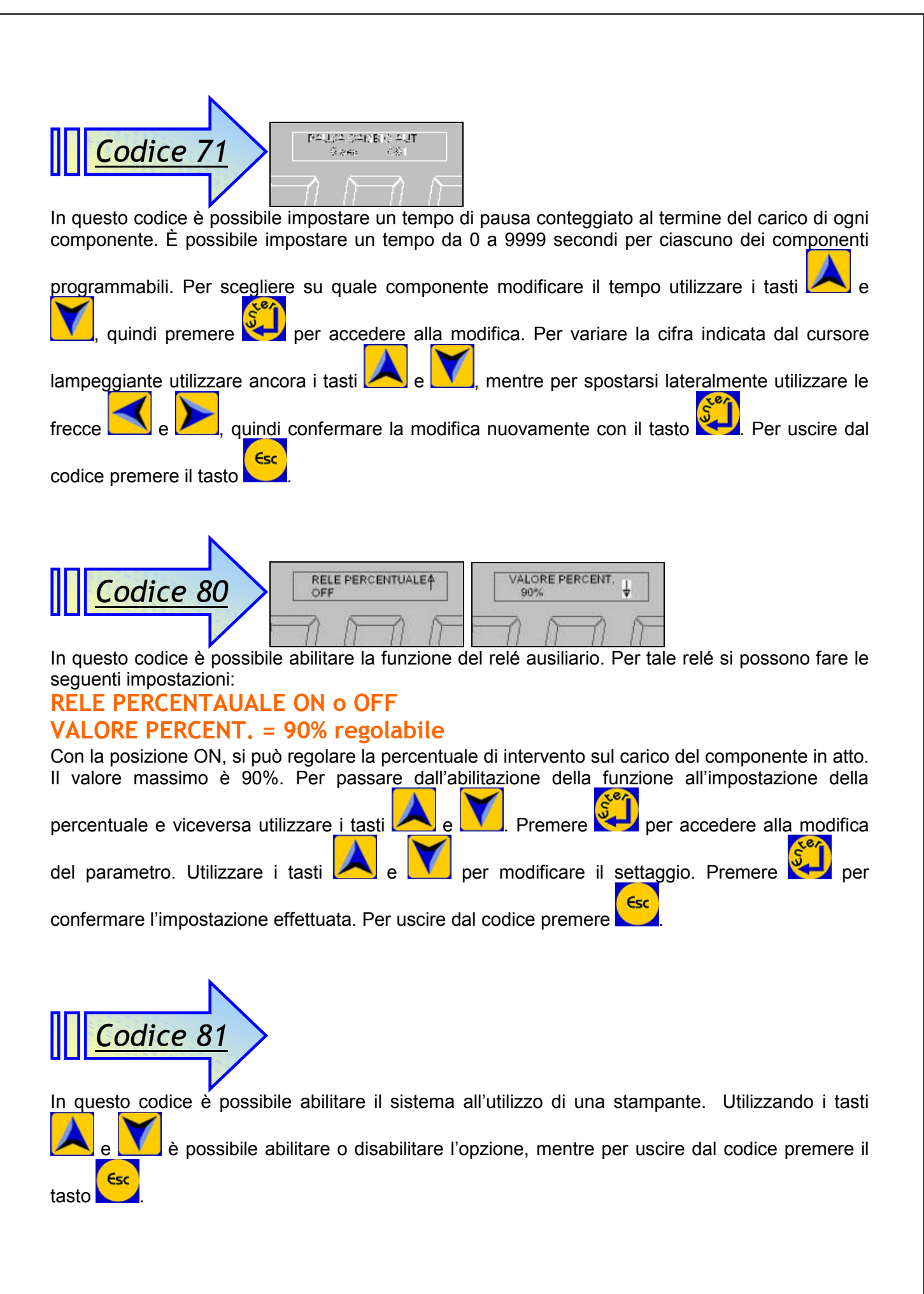

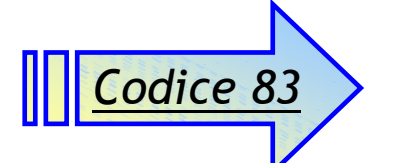

In questo codice è possibile abilitare il sistema all'utilizzo di una memory card per il trasferimento dei dati di lavoro ad un PC. Utilizzando i tasti è possibile abilitare o disabilitare е Esc l'opzione, mentre per uscire dal codice premere il tasto

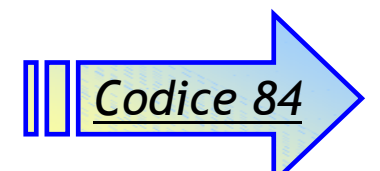

| <b>CODICE 84</b><br>Selezione dell'accessorio<br>collegato<br>NOTA:<br>selezionando il display<br>ripetitore MV6/AV20-5 o il<br>BIG DISPLAY viene<br>disattivato il codice 43 | <ul> <li>Permette di selezionare l'accessorio collegato alla centralina.</li> <li>Le opzioni disponibili sono:</li> <li>1. display ripetitore MV6/AV20-5</li> <li>2. BIG DISPLAY</li> <li>3. terminale remoto AV50</li> <li>4. PROFIBUS</li> <li>5. MODBUS/TCP</li> <li>Per le opzioni 3, 4 e 5 si devono impostare i rispettivi parametri di connessione nel codice 43, che variano secondo l'accessorio selezionato.</li> </ul> | ACCESSORIO<br>MV6/AV20-5<br>ACCESSORIO<br>BIG DISPLAY<br>ACCESSORIO<br>AV50<br>ACCESSORIO<br>PROFIBUS |
|----------------------------------------------------------------------------------------------------|----------------------------------------------------------------------------------------------------|----------------------------------------------------------------------------------------------------|
|                                                                                                    | Default = MV6/AV20-5                                                                                                    | ACCESSORIO<br>MODBUS/TCP                                                                              |

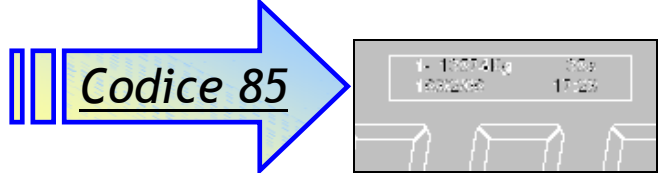

Clear

е

In questo codice è possibile visionare gli ultimi cinque sovraccarichi avvenuti nel sistema. I dati visualizzati sono il peso massimo del sovraccarico avvenuto, il tempo di durata del sovraccarico, la

data e l'ora di rilevazione dello stesso. Utilizzando i tasti è possibile scorrere la lista е dei sovraccarichi se presenti. Per cancellare completamente la lista tenere premuti a lungo i tasti Т Esc 0

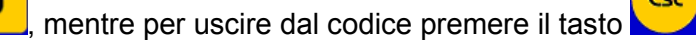

| Codice 86 |                                                                                             |                                     |
|-----------|---------------------------------------------------------------------------------------------|-------------------------------------|
|           | All' installazione dell'apparecchiatura,<br>il sistema imposta, in automatico:              | <b>E 8 3 8 8 8</b>                  |
|           | <ul> <li>Data ed ora di inizio garanzia.</li> <li>Il sistema, automaticamente</li> </ul>    | INIZIO GARANZIA<br>10/10/07 08:00   |
| Codice 86 | memorizza:<br>➤ Tempo di lavoro progressivo.                                                | TEMPO LAVORO<br>5h46min             |
| Garanzia  | Numero e peso (Kg) dei<br>sovraccarichi subiti dalla Pesa Per passare da una voce all'altra | Pesa 1<br>SOVRACC. MAX.<br>27926 Kg |
|           | utilizzare i tasti e , mentre<br>per uscire dal codice premere                              | NUM.SOVRACC. #1<br>12               |

| Codice 88<br>Impostazione del<br>Peso di sovraccarico | In questo codice possiamo impostare il<br>valore di peso oltre il quale la bilancia è<br>considerata in sovraccarico.<br>Con i codici 8 e 27 si fissa la portata<br>massima dei sensori automaticamente,<br>oltre la quale il sistema si considera in<br>sovraccarico assoluto.<br>Se vogliamo introdurre un valore diverso<br>possiamo impostare qui il valore<br>desiderato.<br>In questo modo teniamo in<br>considerazione, per esempio. del peso di<br>un contenitore o della capacità dello<br>stesso, per non superare la portata<br>massima del sistema di pesatura. | Impostazione sovraccarico<br>SOVRACCARICO #1↑<br>5000Kg |
|-------------------------------------------------------|----------------------------------------------------------------------------------------------------|---------------------------------------------------------|

| Codice 90                                                                                            |
|----------------------------------------------------------------------------------------------------|
| In questo codice è possibile scegliere la lingua di stampa delle frasi visualizzate sul display. Le  |
| lingue disponibili sono italiano, inglese, francese, spagnolo e tedesco. Per cambiare l'impostazione |
| utilizzare le frecce 📈 e M, per confermare la scelta e usc <u>ire d</u> al codice premere 👀          |
| mentre per uscire senza confermare le eventuali modifiche premere                                    |

| Codice                               | Descrizione                                                                                                    | Display                             |
|--------------------------------------|----------------------------------------------------------------------------------------------------|-------------------------------------|
| Codice 91<br>Impostazione<br>display | E' un codice che è impostato in Fabbrica.<br>In questo codice possiamo impostare il tipo di<br>display installato sulla centralina<br>per adeguarla ai caratteri speciali.<br>I valori possibili sono:<br>0 = Russo<br>1 = Standard | Impostazione display TIPO DISPLAY 0 |

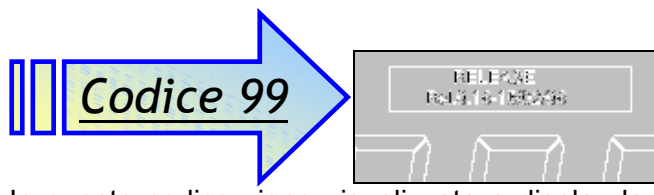

In questo codice viene visualizzata a display la versione del software e la data di compilazione dello stesso. Per uscire dal codice premere

| Num | TOTALE A 0.8 MV | DEC. | GUAD. | SENSORI |                   |         |     | Νοτε    |
|-----|-----------------|------|-------|---------|-------------------|---------|-----|---------|
|     |                 |      |       | Ν.      | SIGLA             | Portata | Ω   |         |
| 1   | 132,88          | 2    | 1     |         |                   |         |     |         |
| 2   | 13,288          | 3    | 1     |         |                   |         |     |         |
| 3   | 365,0           | 1    | 1     | 3       | SB1-K5C           | 500     | 350 |         |
| 4   | 481,0           | 1    | 1     | 4       | SB1-K5C           | 500     | 350 |         |
| 5   | 727,0           | 1    | 1     | 3       | SB1-K1M           | 1000    | 350 |         |
| 6   | 960,0           | 1    | 1     | 4       | SB1-K1M           | 1000    | 350 |         |
| 7   | 1454,0          | 1    | 1     | 3       | SB1-K2M           | 2000    | 350 |         |
| 8   | 1920,0          | 1    | 1     | 4       | SB1-K2M           | 2000    | 350 |         |
| 9   | 6735            | 0    | 2     |         |                   |         |     |         |
| 10  | 8986            | 0    | 2     |         |                   |         |     |         |
| 11  | 6976            | 0    | 2     |         |                   |         |     |         |
| 12  | 9302            | 0    | 2     |         |                   |         |     |         |
| 13  | 9968            | 0    | 2     | 3       | 4.0TB.F-WT        | 4000    | 350 | Unifeed |
| 14  | 13288           | 0    | 2     | 4       | 4.0TB.F-WT        | 4000    | 350 | Unifeed |
| 15  | 10950           | 0    | 2     | 3       | 4.0 TB-TB.A-4.5TB | 4000    | 350 | Unifeed |
| 16  | 14600           | 0    | 2     | 4       | 4.0TBA-LR         | 4000    | 350 | Unifeed |
| 17  | 22014           | 0    | 2     | 3       | 5.0 TBH           | 5000    | 350 | Unifeed |
| 18  | 29352           | 0    | 2     | 4       | 5.0 TBH           | 5000    | 350 | Unifeed |
| 19  | 8883            | 0    | 2     | 3       | 4.0TB.S           | 4000    | 350 | Unifeed |
| 20  | 11847           | 0    | 2     | 4       | 4.0TB.S           | 4000    | 350 | Unifeed |
| 21  | 18767           | 0    | 2     | 3       | 6.0 TB.L.         | 6000    | 350 | Unifeed |
| 22  | 3655            | 0    | 1     | 3       | SB1-K5M           | 5000    | 350 | onneed  |
| 23  | 4834            | 0    | 1     | 4       | SB1-K5M           | 5000    | 350 |         |
| 23  | 5486            | 0    | 1     | 3       | SB1-K7M5          | 7500    | 350 |         |
| 25  | 7255            | 0    | 1     | 4       | SB1-K7M5          | 7500    | 350 |         |
| 26  | 10972           | 0    | 2     | 6       | SB1-K7M5          | 7500    | 350 |         |
| 27  | 14629           | 0    | 2     | 8       | SB1-K7M5          | 7500    | 350 |         |
| 28  | 21944           | 0    | 2     | 12      | SB1-K7M5          | 7500    | 350 |         |
| 29  | 9570            | 0    | 2     | 4       | SB2-K6M           | 6000    | 350 |         |
| 30  | 6949            | 0    | 2     | 3       | SB2-K6M           | 6000    | 350 |         |
| 31  | 5770            | 0    | 1     | 3       | 2.0TB.U           | 2000    | 350 | Unifeed |
| 32  | 7693            | 0    | 1     | 4       | 2.0TB.U           | 2000    | 350 | Unifeed |
| 33  | 16392           | 0    | 2     | 3       | 4.0TB.JS          | 4000    | 350 | Unifeed |
| 34  | 21856           | 0    | 2     | 4       | 4.0TB.JS          | 4000    | 350 | Unifeed |
| 35  | 76,16           | 2    | 1     | 3       | OC1-K5D           | 50      | 350 |         |
| 36  | 727             | 0    | 1     | 3       | SB1-K1M           | 1000    | 350 |         |
| 37  | 960             | 0    | 1     | 4       | SB1-K1M           | 1000    | 350 |         |
| 38  | 1454            | 0    | 1     | 3       | SB1-K2M           | 2000    | 350 |         |
| 39  | 1920            | 0    | 1     | 4       | SB1-K2M           | 2000    | 350 |         |
| 40  | 206,1           | 1    | 1     | 1       | SB1-K3C           | 300     | 350 |         |
| 41  | 121,7           | 1    | 1     | 1       | SB1-K5C           | 500     | 350 |         |
| 42  | 22649           | 0    | 2     | 3       | CZ63              | 5500    | 350 | Unifeed |
| 43  | 14234           | 0    | 2     | 3       | 5.4 SG            | 5400    | 350 | Unifeed |
| 44  | 18979           | 0    | 2     | 4       | 5.4 SG            | 5400    | 350 | Unifeed |
| 45  | 19987           | 0    | 2     | 3       | 1/2 DB-bar        | 10000   | 350 |         |
| 46  | 19511           | 0    | 2     | 3       | 1/9 DB-bar        | 1000    | 350 |         |
| 47  | 7950            | 0    | 2     | 3       | SB3-K7M5          | 7500    | 350 |         |
| 48  | 10600           | 0    | 2     | 4       | SB3-K7M5          | 7500    | 350 |         |
| 49  | 184,0           | 1    | 2     | 3       | SB1-K2C5          | 250     | 350 |         |
| 50  | 531             | 0    | 2     | 1       | CS2-K2M           | 2000    | 350 |         |
| 51  | 61,33           | 2    | 2     | 1       | SB1-K2C5          | 250     | 350 |         |

| Nuм | TOTALE A 0.8 MV | DEC. | GUAD. |     | Νοτε               |         |     |            |
|-----|-----------------|------|-------|-----|--------------------|---------|-----|------------|
|     |                 |      |       | Ν.  | SIGLA              | Portata | Ω   |            |
| 52  | 242.3           | 1    | 2     | 1   | SB1-K1M            | 1000    | 350 |            |
| 53  | 484,7           | 1    | 2     | 1   | SB1-K2M            | 2000    | 350 |            |
| 54  | 1218            | 0    | 2     | 1   | SB1-K5M            | 5000    | 350 |            |
| 55  | 1828            | 0    | 2     | 1   | SB1-K7M5           | 7500    | 350 |            |
| 56  | 241,9           | 1    | 2     | 4   | SB1-K2C5           | 250     | 350 |            |
| 57  | 368.0           | 1    | 2     | 6   | SB1-K2C5           | 250     | 350 |            |
| 58  | 730.0           | 1    | 2     | 6   | SB1-K5C            | 500     | 350 |            |
| 59  | 1454            | 0    | 2     | 6   | SB1-K1M            | 1000    | 350 |            |
| 60  | 2908            | 0    | 2     | 6   | SB1-K2M            | 2000    | 350 |            |
| 61  | 7310            | 0    | 2     | 6   | SB1-K5M            | 5000    | 350 |            |
| 62  | 20.095          | 3    | - 1   | 1   | 0C4-K5D            | 50      | 385 | Lactamatic |
| 63  | 10138           | 0    | 2     | 3   | 4.0 STR            | 4000    | 350 | Unifeed    |
| 64  | 13517           | 0    | - 2   | 4   | 4 0 STR            | 4000    | 350 | Unifeed    |
| 65  | 10648           | 0    | 1     | 6   | SB5-K5M/10         | 5000    | 385 | United     |
| 66  | 10040           | 1    | 2     | 4   | TWIN               | 5000    | 350 | Unifood    |
| 67  | 1040            | -    | 2     | 7 2 | E OTRI CS Qualimiy | 4000    | 350 | Unifood    |
| 69  | 10721           | 0    | 2     | 2   | 5.0TBLC5 Quannix   | 4000    | 250 | Unifood    |
| 60  | 11/97           | 0    | 2     | 2   |                    | 4000    | 700 | onneeu     |
| 09  | 1140/           | 0    | 2     | 3   | CM                 | 10000   | 700 |            |
| 70  | 140/0           | 0    | 2     | 4   | CM                 | 5000    | 700 |            |
| /1  | 7378            | 0    | 2     | 4   |                    | 5000    | 700 |            |
| 72  | 72,0            | 1    | 2     | 4   | 0C4-K5D            | 50      | 385 |            |
| 73  | 3/3/0           | 0    | 2     | 4   | CM                 | 25000   | 350 |            |
| 74  | 400             | 0    | 2     | 1   | AF1                | 1000    | 350 |            |
| 75  | 2857            | 0    | 2     | 3   | СМ                 | 2500    | /00 |            |
| 76  | 7004            | 0    | 2     | 10  | SB1-K2M            | 2000    | 350 |            |
| //  | 223/3           | 0    | 2     | 4   | СМ                 | 15000   | 700 |            |
| 78  | 32809           | 0    | 2     | 6   | СМ                 | 15000   | /00 |            |
| 79  | 5916            | 0    | 2     | 5   | SB1-K5M            | 5000    | 350 |            |
| 80  | 7152            | 0    | 1     | 4   | SB5-K5M/10         | 5000    | 385 |            |
| 81  | 9009            | 0    | 2     | 5   | SB1-K7M5           | 7500    | 350 |            |
| 82  | 365             | 0    | 1     | 3   | SB1-K5C            | 500     | 350 |            |
| 83  | 481             | 0    | 1     | 4   | SB1-K5C            | 500     | 350 |            |
| 84  | 37360           | 1    | 1     |     |                    |         |     | ECO1 (51)  |
| 85  | 3280            | 0    | 1     |     |                    |         |     | ECOx (52)  |
| 86  | 328,0           | 1    | 1     |     |                    |         |     | ECOx (50)  |
| 87  | 7820            | 0    | 2     |     |                    |         |     | GPA (80)   |
| 88  | 4369            | 2    | 1     | 6   | СМ                 | 20000   | 700 | ton        |
| 89  | 40,051          | 3    | 2     | 1   | СВ                 | 100     | 350 |            |
| 90  | 3729            | 0    | 1     | 2   | SB5-K5M/10         | 5000    | 385 |            |
| 91  | 14176           | 0    | 1     | 8   | SB5-K5M/10         | 5000    | 385 |            |
| 92  | 17730           | 0    | 1     | 10  | SB5-K5M/10         | 5000    | 385 |            |
| 93  | 21332           | 0    | 1     | 12  | SB5-K5M/10         | 5000    | 385 |            |
| 94  | 21786           | 0    | 2     | 6   | СМ                 | 10000   | 700 |            |
| 95  | 14254           | 0    | 1     | 4   | SB1-K10M           | 10000   | 350 |            |
| 96  | 7198            | 0    | 2     | 8   | СМ                 | 2500    | 700 |            |
| 97  | 45580           | 0    | 2     | 8   | СМ                 | 15000   | 700 |            |
| 98  | 53380           | 0    | 2     | 10  | СМ                 | 15000   | 700 |            |
| 99  | 28630           | 0    | 2     | 8   | СМ                 | 10000   | 700 |            |
| 100 | 35550           | 0    | 2     | 10  | СМ                 | 10000   | 700 |            |
| 101 | 6406            | 2    | 1     | 12  | СМ                 | 15000   | 700 | ton        |
| 102 | 4255            | 2    | 1     | 12  | СМ                 | 10000   | 700 | ton        |

| Nuм | TOTALE A 0.8 MV DEC. GUAD. |   |   |    | ORI         |         | Νοτε |         |
|-----|----------------------------|---|---|----|-------------|---------|------|---------|
|     |                            |   |   | Ν. | SIGLA       | Portata | Ω    |         |
| 103 | 18107                      | 0 | 2 | 6  | 4.0 STR     | 4000    | 350  | Unifeed |
| 104 | 1486                       | 0 | 1 | 4  | СМ          | 1000    | 700  |         |
| 105 | 1898                       | 0 | 1 | 8  | SB1-K1M     | 1000    | 350  |         |
| 106 | 162,5                      | 1 | 1 | 4  | OC4-K1C     | 100     | 385  |         |
| 107 | 4305                       | 0 | 1 | 4  | SB1-K3M     | 3000    | 350  |         |
| 108 | 6470                       | 0 | 1 | 6  | SB1-K3M     | 3000    | 350  |         |
| 109 | 19932                      | 0 | 2 | 6  | 4.0TB.F-WT  | 4000    | 350  | Unifeed |
| 110 | 14017                      | 0 | 2 | 4  | SPIRMIX 240 | 4000    | 350  | Unifeed |
| 111 | 10805                      | 0 | 2 | 12 | СМ          | 2500    | 700  |         |
| 112 | 21381                      | 0 | 2 | 6  | SB1-K10M    | 10000   | 350  |         |
| 113 | 28508                      | 0 | 2 | 8  | SB1-K10M    | 10000   | 350  |         |
| 114 | 3563                       | 2 | 1 | 10 | SB1-K10M    | 10000   | 350  | ton     |
| 115 | 4276                       | 2 | 1 | 12 | SB1-K10M    | 10000   | 350  | ton     |
| 116 | 25023                      | 0 | 2 | 4  | 6.0 TB.L.   | 6000    | 350  | Unifeed |
| 117 | 21847                      | 0 | 2 | 3  | СМ          | 20000   | 700  |         |
| 118 | 29129                      | 0 | 2 | 4  | СМ          | 20000   | 700  |         |
| 119 | 5826                       | 2 | 1 | 8  | СМ          | 20000   | 700  | ton     |
| 120 | 7282                       | 2 | 1 | 10 | СМ          | 20000   | 700  | ton     |
| 121 |                            |   |   |    |             |         |      |         |
| 122 |                            |   |   |    |             |         |      |         |
| 123 |                            |   |   |    |             |         |      |         |
| 124 |                            |   |   |    |             |         |      |         |
| 125 |                            |   |   |    |             |         |      |         |
| 126 |                            |   |   |    |             |         |      |         |
| 127 |                            |   |   |    |             |         |      |         |
| 128 |                            |   |   |    |             |         |      |         |
| 129 |                            |   |   |    |             |         |      |         |
| 130 |                            |   |   |    |             |         |      |         |
| 131 |                            |   |   |    |             |         |      |         |
| 132 |                            |   |   |    |             |         |      |         |
| 133 |                            |   |   |    |             |         |      |         |
| 134 |                            |   |   |    |             |         |      |         |
| 135 |                            |   |   |    |             |         |      |         |
| 136 |                            |   |   |    |             |         |      |         |
| 137 |                            |   |   |    |             |         |      |         |
| 138 |                            |   |   |    |             |         |      |         |
| 139 |                            |   |   |    |             |         |      |         |
| 140 |                            |   |   |    |             |         |      |         |
| 141 |                            |   |   |    |             |         |      |         |
| 142 |                            |   |   |    |             |         |      |         |
| 143 |                            |   |   |    |             |         |      |         |
| 144 |                            |   |   |    |             |         |      |         |
| 145 |                            |   |   |    |             |         |      |         |
| 146 |                            |   |   |    |             |         |      |         |
| 147 |                            |   |   |    |             |         |      |         |
| 148 |                            |   |   |    |             |         |      |         |
| 149 |                            |   |   |    |             |         |      |         |
| 150 |                            |   |   |    |             |         |      |         |